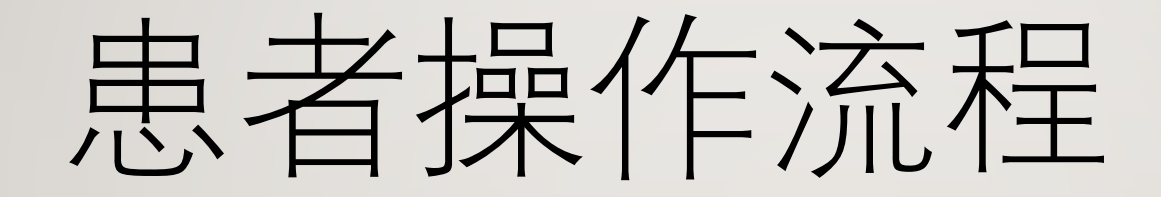

#### 首页点击注册

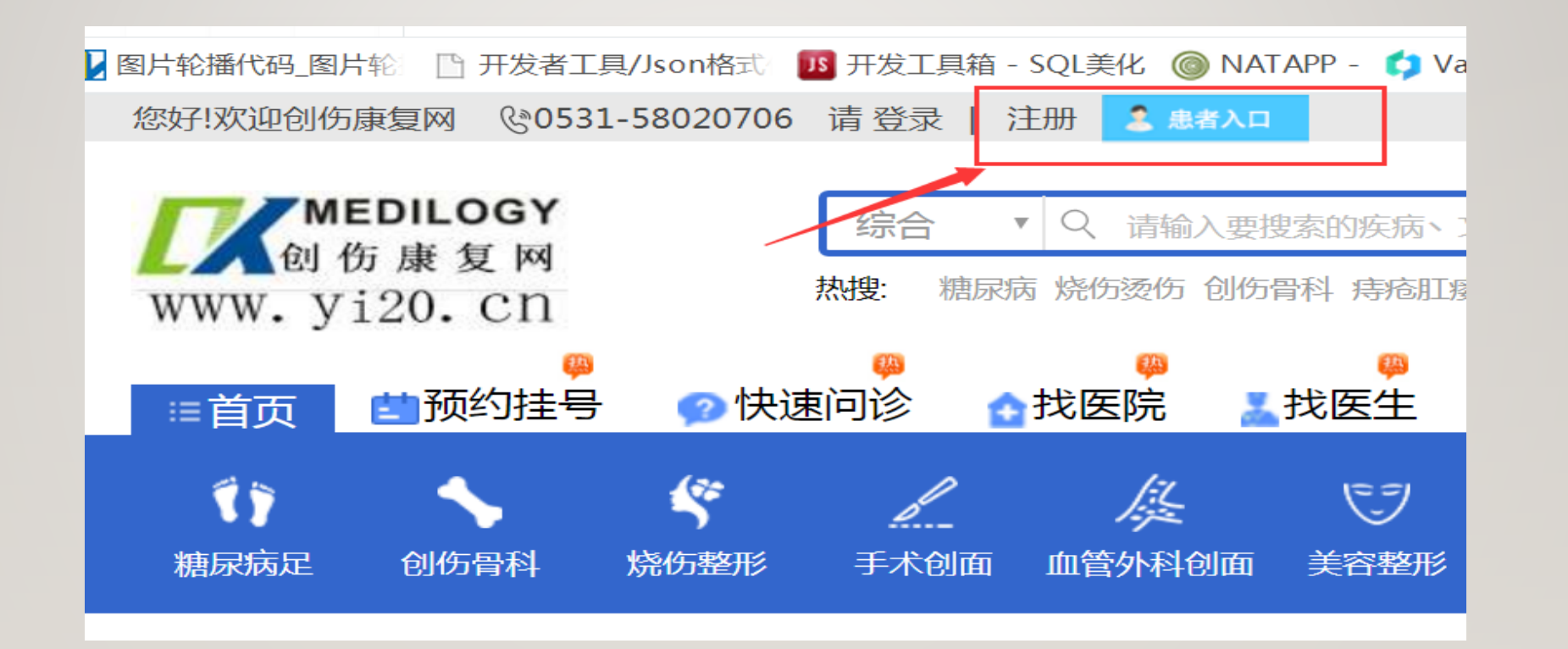

## 填写好红框内信息,点击下一步

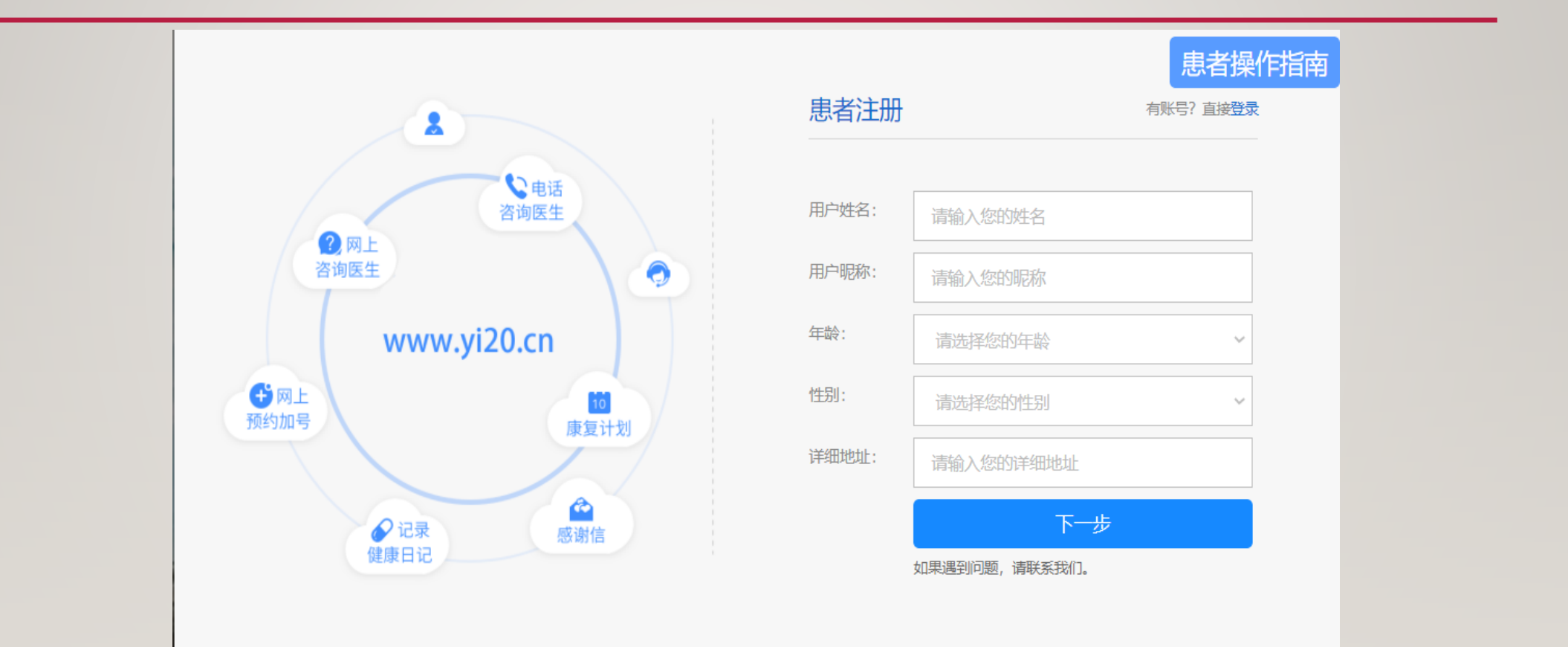

#### 手机必须填写能接收短信验证码 ,**设置密码**最后点击注册即可

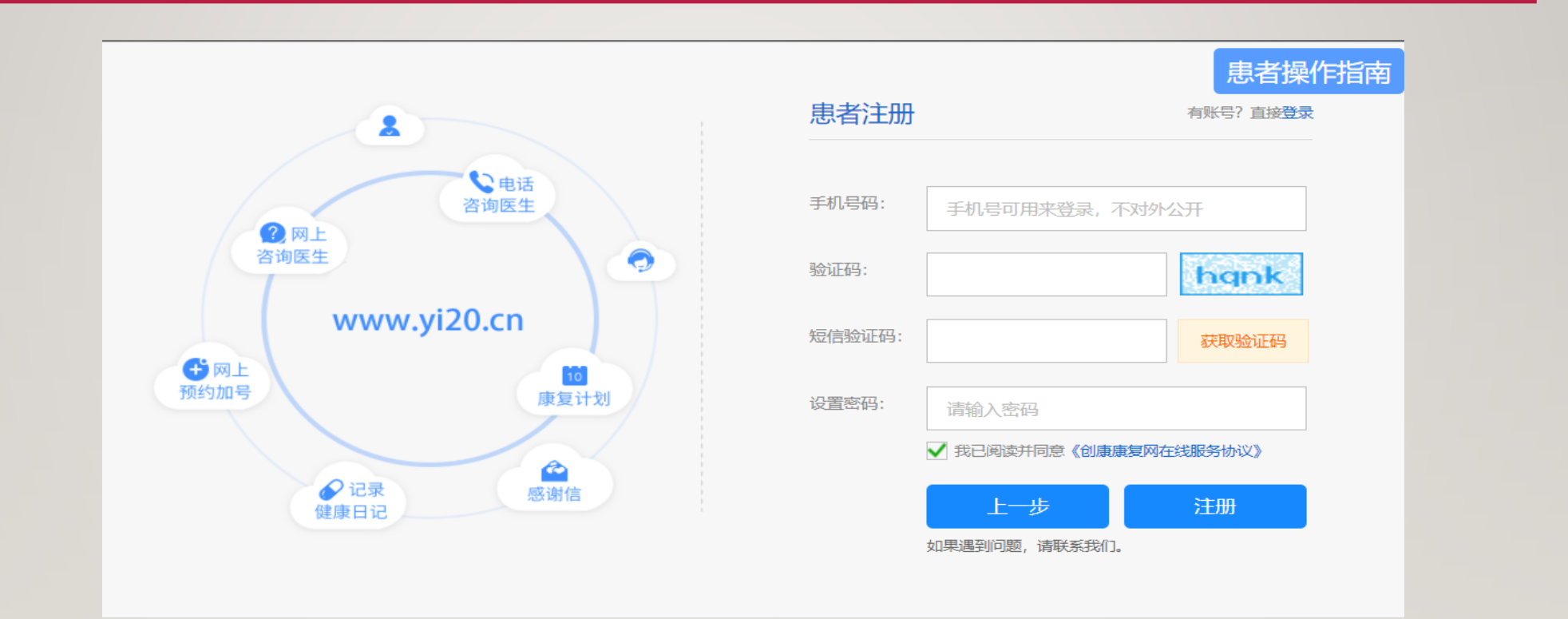

# 注册完后,返回首页点击右图所示的登陆或者患者入口进行登陆,账号密码为注册时填写的手机号和密码

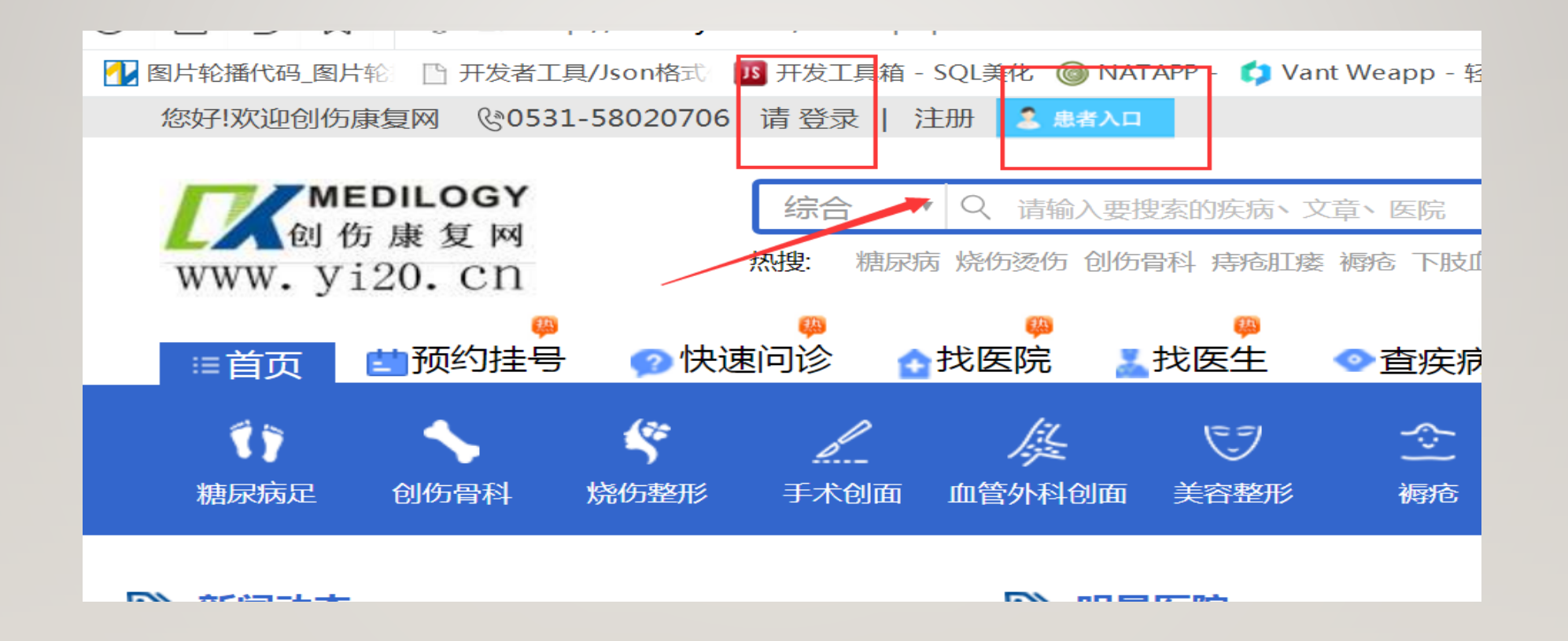

# 登陆后会自动进入个人中心,红框内是更改个人资料, 病例,头像等信息

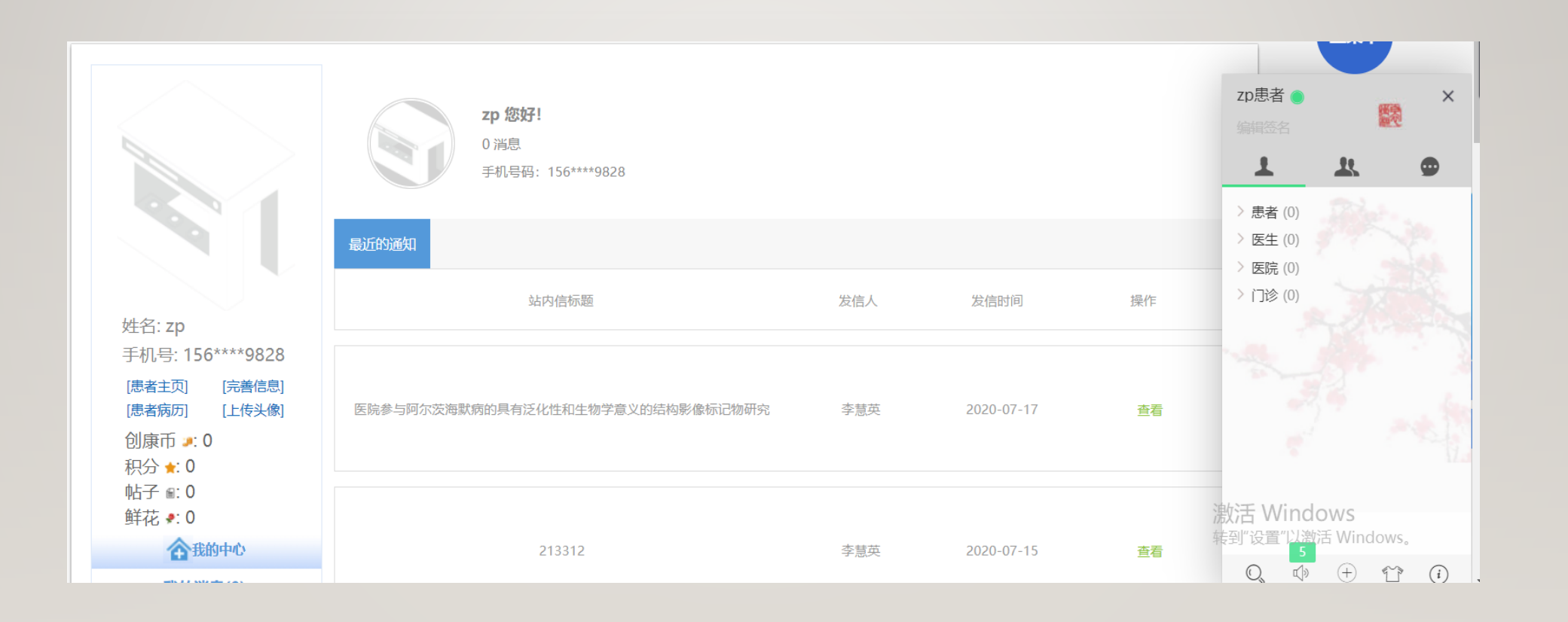

## 点击完善信息进入到完善信息页面

| 患者姓名:  | zp                                    |                                           | 1  |
|--------|---------------------------------------|-------------------------------------------|----|
| 患者昵称:  | 请输入患者的昵称                              |                                           |    |
| 年龄:    | 请输入患者的年龄                              |                                           |    |
| 性别:    | 未选择 ~                                 | 主菜单                                       |    |
| 所属地区:  | 北京市 <b>、</b> 东城区 <b>、</b> 区县 <b>、</b> |                                           |    |
| 详细地址:  | 11                                    |                                           |    |
| 修改密码:  |                                       | 客服热线                                      |    |
| 新密码:   | 请输入新密码                                | 0531-5802070<br>点击咨询                      | 26 |
| 确认新密码: | 请确认密码                                 |                                           |    |
|        |                                       |                                           |    |
|        | 提交                                    | 激活 Windows<br>转到"设置"以激活 Windows<br>我的聊天助手 |    |

## 点击患者病例**进入到患者病例上传页面**

| 患者姓名:   | 清榆入患者的姓名 |            |                           |  |
|---------|----------|------------|---------------------------|--|
| 患者年龄:   | 清输入患者年龄  |            |                           |  |
| 患者性别:   | 男〇 女〇    |            |                           |  |
| 患者民族:   | 请输入患者民族  |            | 主菜单                       |  |
| 患者病史简述: | 请输入病史简述  |            |                           |  |
| 患者病史:   |          |            |                           |  |
|         |          |            |                           |  |
|         |          |            | 客服热线<br>0531-58020706     |  |
|         |          |            | 点击咨询 ① 人工客服               |  |
| 上传病历:   | 上传       |            | ⊕ 注册流程                    |  |
|         |          |            |                           |  |
|         | 提交       | 激活<br>转到"该 | Windows<br>置"以激活 Windows。 |  |
|         |          |            | 我的聊天助手                    |  |

# 点击我的消息进入站内信

|                                                                          | 我的消息 (2)                  |         |            |           |
|--------------------------------------------------------------------------|---------------------------|---------|------------|-----------|
|                                                                          | 站内信标题                     | 发信人     | 发信时间       | 操作        |
|                                                                          | 医院参与阿尔茨海默病的具有泛化性和生物学意义的结构 | 李慧英     | 2020-07-17 | 查看/删除(已读) |
| 姓名: zp<br>手机号: 156****9828<br>[患者主页] [完善信息]<br>[患者病历] [上传头像]<br>创康币 2: 0 | 213312                    | 李慧英     | 2020-07-15 | 查看/删除(已读) |
| 积分 ★: 0<br>帖子                                                            |                           | 共1页2条记录 |            |           |
|                                                                          |                           |         |            |           |

# 点击**我的服务进入订单页面**

|                                                                                                    | 全部订单(0) 安排中的 | 订单(0) 待确认的订单 | 单(0) 待评价的订单 | (0) 已完成的订单(0) |    |    |
|----------------------------------------------------------------------------------------------------|--------------|--------------|-------------|---------------|----|----|
|                                                                                                    | 订单名称         | 订单号          | 就诊人         | 意向就诊专家        | 状态 | 操作 |
| 姓名: ZD                                                                                                    |              |              | 共0页         | 0条记录          |    |    |
| 手机号: 156****9828                                                                                                    |              |              |             |               |    |    |
| <ul> <li>[患者主页] [完善信息]</li> <li>[患者病历] [上传头像]</li> <li>创康币 ≥:0</li> <li>积分 ★:0</li> <li>帖子 ≤:0</li> <li>鲜花 ≥:0</li> </ul> |              |              |             |               |    |    |
| 合我的中心                                                                                                    |              |              |             |               |    |    |
| 我的消息(0)                                                                                                    |              |              |             |               |    |    |
| 医疗服务                                                                                                    |              |              |             |               |    |    |
| <u>我的服务</u><br>常见问题                                                                                                    |              |              |             |               |    |    |
| 联系客服                                                                                                    |              |              |             |               |    | 浪江 |
| 患者足迹                                                                                                    |              |              |             |               |    | 转到 |

## 点击患者**足迹进入到患者足迹页面**

|                                                   | 我的足迹(0) |     |      |      |    |     |
|---------------------------------------------------|---------|-----|------|------|----|-----|
|                                                   | 订单名称    | 就诊人 | 医院   | 状态   | 操作 |     |
|                                                   |         |     | 共0页( | 0条记录 |    |     |
| 姓名: zp                                            |         |     |      |      |    |     |
| 手机号: 156****9828                                  |         |     |      |      |    |     |
| [患者主页] [元善信息]<br>[患者病历] [上传头像]                    |         |     |      |      |    |     |
| 创康币 ≇: 0<br>积分 ★: 0<br>帖子 ⋒: 0<br>鲜花 <b>₹</b> : 0 |         |     |      |      |    |     |
| 金我的中心                                             |         |     |      |      |    |     |
| 我的消息(0)                                           |         |     |      |      |    |     |
| 医疗服务                                              |         |     |      |      |    |     |
| 我的服务                                              |         |     |      |      |    |     |
| 常见问题                                              |         |     |      |      |    |     |
| 联系客服                                              |         |     |      |      |    | 湯欠汗 |
| 患者足迹                                              |         |     |      |      |    | 转到  |

# 点击我的病例进入到我的病例库页面

|                                                                                               | 我的病例库   |
|-----------------------------------------------------------------------------------------------|---------|
| 姓名: zp<br>王机县: 1564***00228                                                                   | 共0页0新记录 |
| → 11号: 150****9828<br>[康者主页] [売善信息]<br>[遺者病历] [上传头像]<br>创康币 : 0<br>积分 : 0<br>帖子 : 0<br>鲜花 : 0 |         |
| 金我的中心                                                                                         |         |
| 我的消息(0)                                                                                       |         |
| 医疗服务                                                                                          |         |
| 我的服务<br>常见问题<br>联系客服                                                                          |         |
| 患者足迹                                                                                          |         |
| 档案中心                                                                                          |         |
| 上传病例<br>我的病例                                                                                  |         |
| 就诊心得                                                                                          |         |
| 论坛会员中心                                                                                        |         |
| 我的账户                                                                                          |         |

## 点击论坛会员中心进入到我的帖子页面

|                                           | 我的帖子 (0) |    |         |      |      |    |
|-------------------------------------------|----------|----|---------|------|------|----|
|                                           | 帖子名称     | 板は | ŧ       | 发布时间 | 最后发表 | 操作 |
|                                           |          |    | 共0页0条记录 |      |      |    |
| 姓名: zp<br>王和是: 156****9828                |          |    |         |      |      |    |
| [患者主页] [完善信息]<br>[患者病页] [上传头像]            |          |    |         |      |      |    |
| 创康币 →: 0<br>积分 ★: 0<br>帖子 ●: 0<br>鲜花 →: 0 |          |    |         |      |      |    |
| 合我的中心                                     |          |    |         |      |      |    |
| 我的消息(0)                                   |          |    |         |      |      |    |
| 医疗服务                                      |          |    |         |      |      |    |
| 我的服务                                      |          |    |         |      |      |    |
| 常见问题                                      |          |    |         |      |      |    |
| 联系客服                                      |          |    |         |      |      |    |
| 患者足迹                                      |          |    |         |      |      |    |
| 档案中心                                      |          |    |         |      |      |    |
| 上传病例                                      |          |    |         |      |      |    |
| 我的病例                                      |          |    |         |      |      |    |
| 就诊心得                                      |          |    |         |      |      |    |
| 论坛会员中心                                    |          |    |         |      |      |    |
| 我的账户                                      |          |    |         |      |      |    |

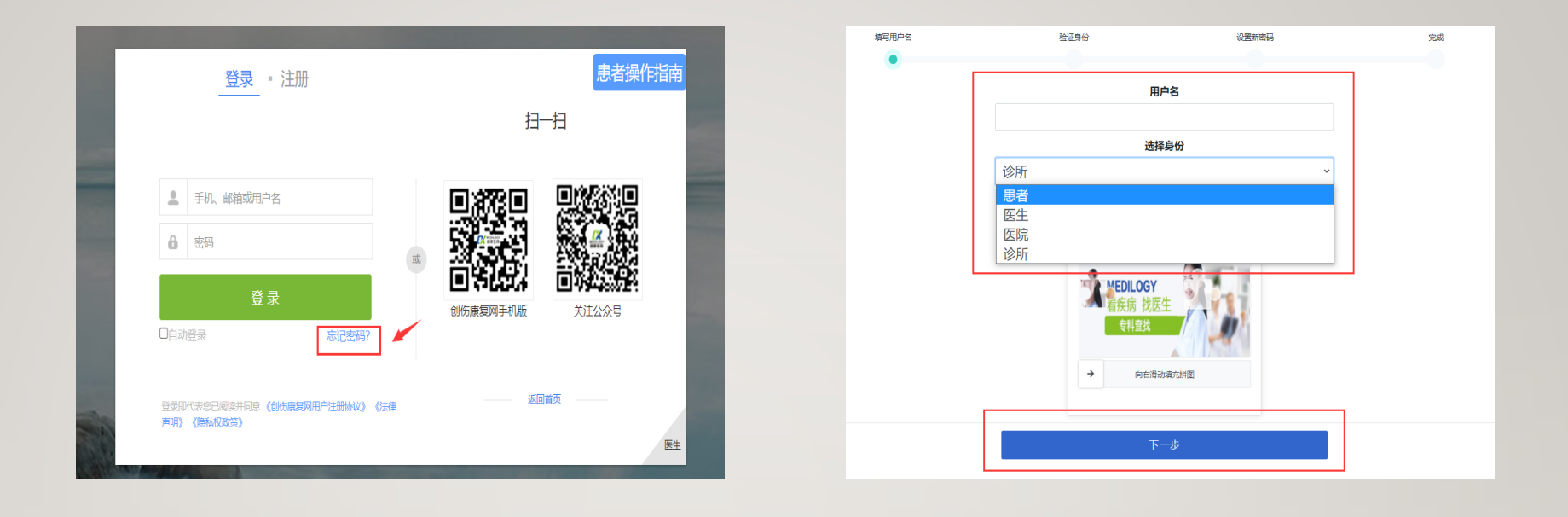

# 忘记密码:根据相对应提示进入下一步

# 谢谢收看

创伤康复网患者操作流程